INSTITUTO DE EDUCACIÓN SUPERIOR PRIVADO SANTA ROSA DE LIMA

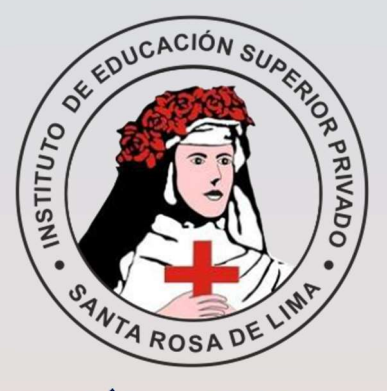

SANTA MARÍA - HUAURA - LIMA

# SISTEMA ACADÉMICO: Seguimiento de Egresados

# MANUAL DEL EGRESADO

2023

### Sistema de Seguimiento de Egresados

# I. EL SISTEMA

#### **1.1 OBJETIVOS DEL SISTEMA:**

El "**Sistema de Seguimiento de Egresados**" versión 1.0 (Sistema Web), ha sido desarrollado por el área de Soporte Técnico para ser utilizado por el Instituto de Educación Superior privado "Santa Rosa de Lima", es un nuevo módulo que se añade a nuestro sistema académico,

El **"Sistema de Seguimiento de Egresados"** versión 1.0 es un software de apoyo para la gestión académica de la institución. Es de fácil manejo y administración, generando información a partir del registro de Experiencias Formativas en Situaciones Reales de Trabajo (EFSRT), así como el Seguimiento de Egresados considerando la obtención de sus logros académicos: Bachiller y/o Titulo y la Experiencia en el campo laboral como egresados de nuestro programa de estudio de Enfermería Técnica.

#### **1.2 ALCANCE DEL SISTEMA:**

El sistema está diseñado para ser usado por el director, secretario académico, coordinador académico personal docente y egresados del Instituto de Educación Superior Privado "Santa Rosa de Lima".

#### **1.3 REQUERIMIENTOS DEL SISTEMA:**

**Requerimiento de Hardware:** El Sistema puede ser accedido desde cualquier dispositivo con conexión a Internet: PC o Laptop/Tablet o Teléfono inteligente.

#### **Requerimiento de Software:**

Contar con:

- En una PC: Sistema Operativo Windows 8 o superior.
- Navegador Web (Mozilla Firefox "Recomendado", Google Chrome, Microsoft Edge, Opera u otro).

#### II. ACCESO AL SISTEMA

#### 2.1. Ingreso al Sistema:

1° FORMA: A TRAVÉS, DE LA PÁGINA PRINCIPAL: https://institutosantarosa.edu.pe/

| instituto Santa Ro | osa de Lima                              |                                               |              |                     |                    | 🖋 Formula           | ario de Reclamaciones 🔹 Int |
|--------------------|------------------------------------------|-----------------------------------------------|--------------|---------------------|--------------------|---------------------|-----------------------------|
|                    | EDUCACIÓN SU<br>SANTA RO<br>R.M. Nº 715- | PERIOR PRIVADO<br>SA DE LIMA<br>2018 - MINEDU |              | (01) 589            | nicate al:<br>5134 | Email:<br>direction | Binstitutosontarosa edu pe  |
| INICIO             |                                          | PROGRAMAS DE ESTUDIO •                        | ADMISIÓN - F | ORMACIÓN CONTINUA - | SERVICIOS . CO     | ONTÁCTANOS          | 4 Intranet                  |

2º FORMA: A TRAVÉS, DE LA URL DE LA INTRANET

#### https://institutosantarosa.edu.pe/sysacademicsr/

#### 2.2. LOGUEO o AUTENTICACIÓN:

El Sistema mostrará el formulario de inicio de sesión donde se debe ingresar la siguiente información: Usuario y contraseña; luego se debe hacer clic en el botón "Iniciar sesión".

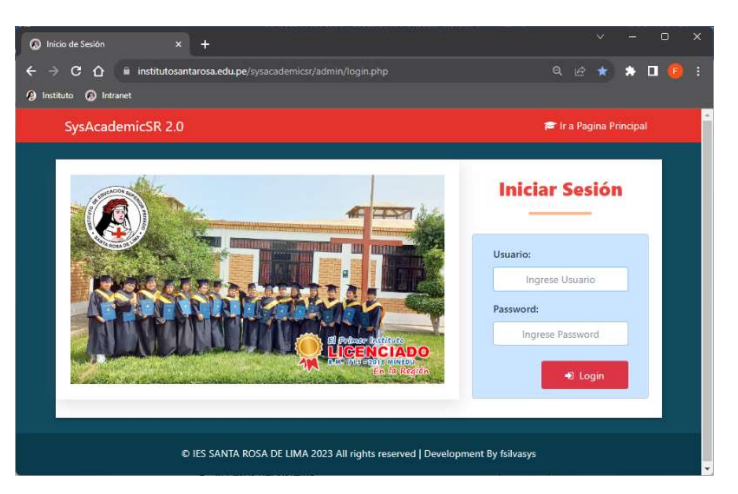

# 2.3. PANTALLA PRINCIPAL:

Al ingresar al Sistema se mostrará la pantalla principal, con información de:

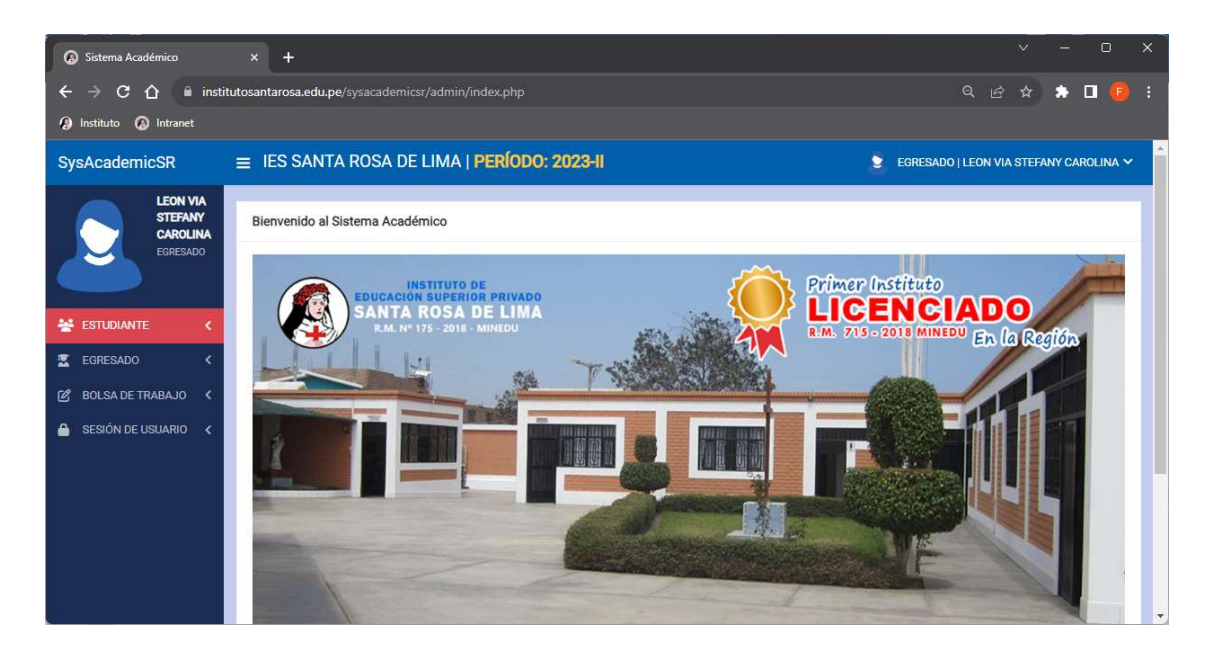

✓ Desde el Menú Estudiante, continuará teniendo acceso durante su permanencia como Estudiante.

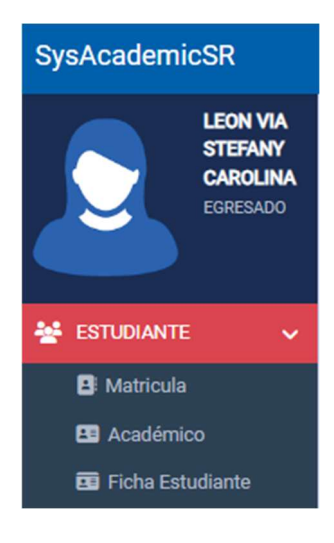

✓ Desde el Menú Egresado, tiene la opción de Seguimiento de Egresados, para ver la información registrada para su condición de Egresado.

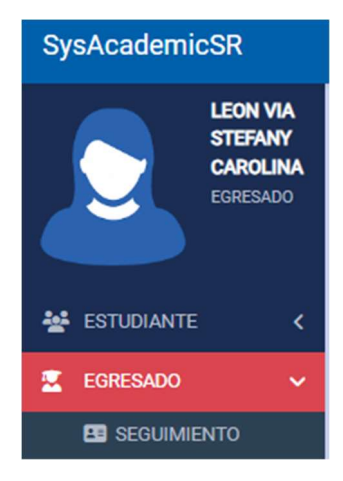

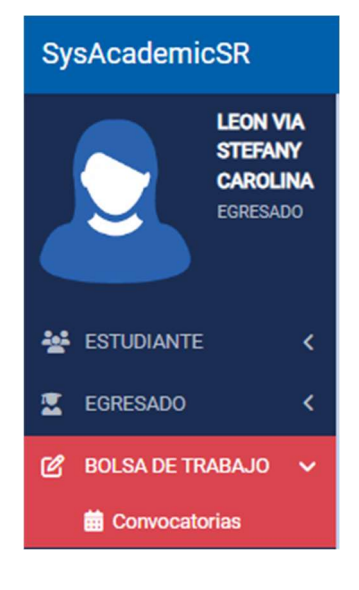

# Desde el Menú Bolsa de Trabajo, tiene la opción de visualizar las convocatorias de Plazas Disponibles de las Empresas aliadas de nuestra Institución.

# III. SEGUIMIENTO DE EGRESADOS:

Desde esta opción podremos visualizar:

- ✓ Registros de las EFSRT registradas (LECTURA)
- ✓ Datos de la obtención Bachiller o Título Profesional Técnico, según su plan de estudios (LECTURA)
- ✓ Datos de la Experiencia Profesional (LECTURA/ESCRITURA).

| Egresados                                                                           | × +                                                         | ✓ - □ ×                                    |  |  |  |  |  |
|-------------------------------------------------------------------------------------|-------------------------------------------------------------|--------------------------------------------|--|--|--|--|--|
| ← → C 🏠 🕯 institutosantarosa.edu.pe/sysacademicsr/admin/v_seguimiento.php 🔍 🖄 🎓 🗖 🌘 |                                                             |                                            |  |  |  |  |  |
| 🚯 Instituto 🔞 Intranet                                                              |                                                             |                                            |  |  |  |  |  |
| SysAcademicSR                                                                       | ≡ IES SANTA ROSA DE LIMA   <b>PERÍODO: 2023-II</b>          | 🚊 EGRESADO   LEON VIA STEFANY CAROLINA 🗸 📩 |  |  |  |  |  |
| LEON VIA<br>STEEANV                                                                 | SEGUIMIENTO DE EGRESADOS                                    |                                            |  |  |  |  |  |
| CAROLINA                                                                            | LI EXPERIENCIAS FORMATIVAS EN SITUACIONES REALES DE TRABAJO |                                            |  |  |  |  |  |
| $\sim$                                                                              | 🎓 II. BACHILLER TÉCNICO - TÍTULO PROFESIONAL TÉCNICO        |                                            |  |  |  |  |  |
| 🛃 ESTUDIANTE 🛛 🗸                                                                    | A III. EXPERIENCIA PROFESIONAL                              |                                            |  |  |  |  |  |
| 🔄 EGRESADO 🛛 🗸                                                                      |                                                             |                                            |  |  |  |  |  |
| ES SEGUIMIENTO                                                                      | ]                                                           |                                            |  |  |  |  |  |
| ピ BOLSA DE TRABAJO <                                                                | <b>@</b>                                                    |                                            |  |  |  |  |  |
| 🔒 SESIÓN DE USUARIO ≺                                                               |                                                             |                                            |  |  |  |  |  |

#### 3.1. Registros de las EFSRT registradas (LECTURA).

Visualizamos las EFSRT registradas por cada módulo de estudios, estos datos son registrados por el Administrador de Sistemas:

| B Egresados                                                     | × +                        | × + × - • ×                                                                     |            |            |                                          |           |         |     |  |
|-----------------------------------------------------------------|----------------------------|---------------------------------------------------------------------------------|------------|------------|------------------------------------------|-----------|---------|-----|--|
|                                                                 | itutosantarosa.e           | du.pe/sysacademicsr/admin/v_seguimiento.php                                     |            |            | Q @ \$                                   | ) * 1     | 1 📵     | :   |  |
| 🤌 Instituto 🔕 Intranet                                          |                            |                                                                                 |            |            |                                          |           |         |     |  |
| SysAcademicSR                                                   | ≡ IES SA                   | NTA ROSA DE LIMA   <b>Período: 2023-II</b>                                      |            |            | EGRESADO   LEON VIA ST                   | EFANY CAR | olina 🗸 | e î |  |
| LEON VIA<br>STEFANY<br>CAROLINA<br>EGRESADO                     | SEGUIMIE<br>L. EX<br>Excel | NTO DE EGRESADOS<br>PERIENCIAS FORMATIVAS EN SITUACIONES REALES DE TRABA<br>PDF | O          |            | Buscar                                   |           |         |     |  |
| 🛃 ESTUDIANTE <                                                  | ID <sup>1+</sup>           | MÓDULO                                                                          | FEC.INICIO | FEC. FIN   | EMP/INSTITUCIÓN                          | ESTAD     | 0       |     |  |
| 👱 EGRESADO 🗸 🗸                                                  | 1                          | MÓDULO Nº 01: ATENCIÓN PRIMARIA EN SALUD                                        | 20/01/2020 | 19/02/2020 | C.S. HUAURA                              | Fielded   |         |     |  |
| E SEGUIMIENTO                                                   | 2                          | MÓDULO Nº 02: SERVICIOS TÉCNICOS DE ENFERMERÍA ASISTENCIAL                      | 13/09/2021 | 30/10/2021 | CENTRO MÉDICO<br>ESPECIALIZADO VERONESSI | Finalizad | 3       |     |  |
| <ul> <li>BOLSA DE TRABAJO</li> <li>SESIÓN DE USUARIO</li> </ul> | 3                          | MÓDULO Nº 03: SERVICIOS TÉCNICOS DE ENFERMERÍA ESPECIALIZADA                    | 19/09/2022 | 14/10/2022 | CONSULTORIO MEDICO SANTA<br>ELENA        | Finalizad | 3       |     |  |
|                                                                 | Mostran                    | do 1 de 3 de 3 Registros                                                        |            |            | Anterior                                 | 1 Siguier | nte     |     |  |

# 3.2. Datos de la obtención Bachiller o Título Profesional Técnico, según su plan de estudios (LECTURA).

Visualizamos la obtención Bachiller o Título Profesional Técnico registradas en el sistema, estos datos son registrados por el Administrador:

| Egresados                                              | × +                                                                                                    |                                          |               |              | ~ - 0 ×                         |  |  |  |  |
|--------------------------------------------------------|----------------------------------------------------------------------------------------------------|------------------------------------------|---------------|--------------|---------------------------------|--|--|--|--|
| $\leftrightarrow$ $\rightarrow$ C $\triangle$ $$ insti | institutosantarosa.edu.pe/sysacademicsr/admin/v_seguimiento.php 🔍 🖄 🖈 🖬 📵                                                                                       |                                          |               |              |                                 |  |  |  |  |
| 🔕 Instituto 🙆 Intranet                                 |                                                                                                    |                                          |               |              |                                 |  |  |  |  |
| SysAcademicSR                                          | ≡ IES SAN                                                                                                    | ITA ROSA DE LIMA   <mark>PERÍODO:</mark> | 2023-11       | 🧕 EGRESADO   | )   LEON VIA STEFANY CAROLINA 🗸 |  |  |  |  |
| LEON VIA                                               | SEGUIMIENT                                                                                                    | TO DE EGRESADOS                          |               |              |                                 |  |  |  |  |
| CAROLINA<br>EGRESADO                                   | STEFANY<br>CAROLINA<br>EGRESADO       & I. EXPERIENCIAS FORMATIVAS EN SITUACIONES REALES DE TRABAJO         Image: Bachiller técnico_título profesional técnico |                                          |               |              |                                 |  |  |  |  |
| 🛃 ESTUDIANTE 🛛 <                                       | Excel                                                                                                    | PDF                                      |               | Bu           | uscar.                          |  |  |  |  |
| 👱 EGRESADO 🛛 🗸                                         | , n t⊧                                                                                                    | BACHILLER/TITULO                         | FECHA EMISIÓN | N*RESOI      |                                 |  |  |  |  |
| SEGUIMIENTO                                            | 1                                                                                                    | BACHILLER TÉCNICO                        | 09/01/2023    | RES 005-2003 | 010                             |  |  |  |  |
| 🕑 BOLSA DE TRABAJO <                                   | 2                                                                                                    |                                          | 07/00/2022    | RES_010.2003 | 0100                            |  |  |  |  |
| SESIÓN DE USUARIO <                                    | Mostrando                                                                                                    | 1 de 2 de 2 Registros                    | 07/09/2023    | nE3_010-2003 | Anterior 1 Siguiente            |  |  |  |  |

#### 3.3. Datos de la Experiencia Profesional (LECTURA/ESCRITURA)

Tenemos un registro, que fue realizado por el Administrador:

| Egresados                       | × +                                                                                                    | ~ - O X                                    |
|---------------------------------|----------------------------------------------------------------------------------------------------|--------------------------------------------|
|                                 | itutosantarosa.edu.pe/sysacademicsr/admin/v_seguimiento.php                                                                                                    | 옥 순 ☆ 🗅 📵 🗄                                |
| 🔕 Instituto 🙆 Intranet          |                                                                                                    |                                            |
| SysAcademicSR                   | ≡ IES SANTA ROSA DE LIMA   PERÍODO: 2023-II                                                                                                    | 📚 EGRESADO   LEON VIA STEFANY CAROLINA 🛩 📩 |
| LEON VIA                        | SEGUIMIENTO DE EGRESADOS                                                                                                    |                                            |
| STEFANY<br>CAROLINA<br>EGRESADO | L EXPERIENCIAS FORMATIVAS EN SITUACIONES REALES DE TRABAJO                                                                                                    |                                            |
|                                 | IL DACHILLER TEUNCU- TITULU PROPESIONAL TEUNICU                                                                                                    |                                            |
| 😸 ESTUDIANTE 🛛 <                |                                                                                                    |                                            |
| 👱 EGRESADO 🗸 🗸                  | Eynel PDE                                                                                                    | + Agregar Experiencia Profesional          |
| SEGUIMIENTO                     |                                                                                                    | Buscar:                                    |
| 😰 BOLSA DE TRABAJO <            |                                                                                                    |                                            |
| 🔒 SESIÓN DE USUARIO 🔇           | Initialization         Control         Control | CONTRATO<br>EVENTUAL S DECINES             |
|                                 | Mostrando 1 da 1 da 1 Banistros                                                                                                    |                                            |
|                                 | moduno recrectegiolos                                                                                                    | Anterior 1 Siguiente                       |

Desde el botón Agregar Experiencia Profesional, el Egresado puede añadir más registros como Experiencia Profesional:

| Egresados              | × +                                                 |                          |                                            |
|------------------------|-----------------------------------------------------|--------------------------|--------------------------------------------|
| ← → C ☆ 🗎 inst         | tutosantarosa.edu.pe/sysacademicsr/admin/v_seguimie |                          | 옥 순 🛧 🗅 🤨 :                                |
| 🔕 Instituto 🔕 Intranet |                                                     |                          |                                            |
| SysAcademicSR          | ≡ IES SANTA ROSA DE LIMA   PERÍOD                   | 0: 2023-II               | 🔰 EGRESADO   LEON VIA STEFANY CAROLINA 🗸 🏠 |
| LEON VIA               | SEGUIMIENTO DE EGRESADOS                            |                          |                                            |
| STEFANY<br>CAROLINA    | L EXPERIENCIAS FORMATIVAS EN SITUACIO               | NES REALES DE TRABAJO    |                                            |
| ESRESADU               | 🞓 II. BACHILLER TÉCNICO - TÍTULO PROFESIO           | NAL TÉCNICO              |                                            |
|                        | LIII. EXPERIENCIA PROFESIONAL                       |                          |                                            |
| EGRESADO K             | LUGAR: INSTITUCIÓN/EMPRESA (*)                      | CONDICIÓN DE TRABAJO (*) | LABORA ACTUALMENTE (*)                     |
|                        | : Seleccione ::                                     | : Seleccione             | : Seleccione                               |
|                        | FECHA INICIO (*) FECHA FIN                          | CARGO/PUESTO (*) TAREAS  | REALIZADAS (*)                             |
| SESION DE USUARIO      | 10/10/2023 🖬 dd/mm/aaaa 🛱                           |                          |                                            |
|                        |                                                     |                          |                                            |
|                        |                                                     |                          |                                            |
|                        |                                                     |                          | × Cancelar 	☐ Guardar Cambios              |

Puede **seleccionar la Empresa o Institución de la lista**, en caso no estuviere puede comunicarlo a la Coordinación Académica para su registro:

| SysAcademicSR      |       | IES SANTA ROSA DE LIMA   <b>Período: 202</b>                                                                                                    | 3-11               |                       | EGRESADO   LEON VIA STEFANY CAROLINA 🗸 |
|--------------------|-------|----------------------------------------------------------------------------------------------------|--------------------|-----------------------|----------------------------------------|
| 😨 EGRESADO         | <     | LUGAR: INSTITUCIÓN/EMPRESA (*)                                                                                                    | CONDICIÓN DE TRABA | UO (*)                | LABORA ACTUALMENTE (*)                 |
| 🕑 BOLSA DE TRABAJO | <     | CENTRO MÉDICO VIRGEN DEL ROSARIO                                                                                                    | : Seleccione :     |                       | : Seleccione                           |
| SESIÓN DE USUARIO  | •     | C.S. SAYÁN     C.S. SOCORRO     CASA DEL ADULTO MAYOR ESPERANZA DE SANTA MARÍA     CENTRO MÉDICO ESPECIALIZADO VERONESSI     CENTRO MÉDICO VIRGEN DEL ROSARIO     CULNICA LOS ÁNGELES     CONSULTORIO MÉDICO SANTA ELENA     CONSULTORIO MÉDICO SEÑOR DE LOS MILAGROS     HOSPITAL REGIONAL DE HUACHO     IESP SANTA ROSA DE LIMA | \$T0 (*)           | TAREAS REALIZADAS (*) | X Cancelar B Guardar Cambios           |
|                    | © IES | MI SALUD MENTAL<br>PS MARIATEGUI<br>PS. PRIMAVERA                                                                                                    | ÷                  |                       | Development By fsilvasys               |

| Luego Seleccione Condición de Trabajo: | ONDICIÓN DE TRABAJO (*)                                |
|----------------------------------------|--------------------------------------------------------|
|                                        | CONTRATO EVENTUAL                                      |
|                                        | 1                                                      |
|                                        | Seleccione Estado                                      |
|                                        | PRACTICA NO REMUNERADA                                 |
|                                        | PRACTICA REMUNERADA                                    |
|                                        | CONTRATO EVENTUAL                                      |
|                                        | CONTRATO INDETERMINADO                                 |
|                                        | NOMBRADA(o)                                            |
|                                        |                                                        |
|                                        |                                                        |
|                                        |                                                        |
| Responde si Labora o no actualmente,   | LABORA ACTUALMENTE (*)                                 |
| Responde si Labora o no actualmente,   | LABORA ACTUALMENTE (*):: Seleccione ::                 |
| Responde si Labora o no actualmente,   | LABORA ACTUALMENTE (*):: Seleccione ::                 |
| Responde si Labora o no actualmente,   | LABORA ACTUALMENTE (*): Seleccione ::                  |
| Responde si Labora o no actualmente,   | LABORA ACTUALMENTE (*) : Seleccione :  Seleccione      |
| Responde si Labora o no actualmente,   | LABORA ACTUALMENTE (*) :: Seleccione ::  Seleccione Sí |

# Luego completamos:

| FECHA INICIO (*) | FECHA FIN  | CARGO/PUESTO (*)      |    | TAREAS REALIZADAS (*) |
|------------------|------------|-----------------------|----|-----------------------|
| 03/07/2023       | dd/mm/aaaa | TÉCNICO EN ENFERMERÍA |    | - PROCEDIMIENTOS      |
|                  |            |                       | 11 | - INAJE               |

### Y a continuación presionamos el botón Guardar:

| Egresados                                                                                                    | × +                                                                                 |                                                                          | × -                                                                          | o ×      |
|----------------------------------------------------------------------------------------------------|-------------------------------------------------------------------------------------|--------------------------------------------------------------------------|------------------------------------------------------------------------------|----------|
| ← → C  🗎 insti                                                                                                    | tutosantarosa.edu.pe/sysacademicsr/admir                                            | i/v_seguimiento.php                                                      | 옥 순 ☆ 🌲 🗖                                                                    | : 📵 :    |
| 🔕 Instituto 🔕 Intranet                                                                                                    |                                                                                     |                                                                          |                                                                              |          |
| SysAcademicSR                                                                                                    | ≡ IES SANTA ROSA DE LIMA                                                            | PERÍODO: 2023-II                                                         | EGRESADO   LEON VIA STEFANY CA                                               | ROLINA 🗸 |
| LEON VIA                                                                                                    | SEGUIMIENTO DE EGRESADOS                                                            |                                                                          |                                                                              |          |
| Image: Second state of the second state of the second | LUGAR: INSTITUCIÓN/EMPRESA (*<br>MI SALUD MENTAL.<br>FECHA INICIO (*)<br>93/07/2023 | Sistema Académico<br>¿Seguro de Guardar los Cambios?<br>Aceptar Cancelar | LABORA ACTUALMENTE (*)<br>Sí<br>EAS REALIZADAS (*)<br>ROCEDIMENTOS<br>BIA JE |          |
|                                                                                                    |                                                                                     |                                                                          | * Cancelar Duardar Cambios                                                   |          |

Y ya tenemos la experiencia registrada:

| Egresados              | × +                                                                                                    | ~ - o x 3                                  |
|------------------------|----------------------------------------------------------------------------------------------------|--------------------------------------------|
| ← → C 介 🔒 inst         | titutosantarosa.edu.pe/sysacademicsr/admin/v_seguimiento.php                                                                                                    | Q 🖻 🖈 🗖 🧿 :                                |
| 🔕 Instituto 🙆 Intranet |                                                                                                    |                                            |
| SysAcademicSR          | ≡ IES SANTA ROSA DE LIMA   PERÍODO: 2023-II                                                                                                    | 🤤 EGRESADO   LEON VIA STEFANY CAROLINA 🗸 🇴 |
| ESTUDIANTE (           | SEGUIMIENTO DE EGRESADOS   L EXPERIENCIAS FORMATIVAS EN SITUACIONES REALES DE TRABAJO  II. BACHILLER TÉCNICO - TÍTULO PROFESIONAL TÉCNICO  L III. EXPERIENCIA PROFESIONAL | + Agregar Experiencia Profesional          |
| 図 BOLSA DE TRABAJO く   | Excel PDF                                                                                                    |                                            |
|                        |                                                                                                    | Buscar;                                    |
| SESION DE USUARIO      | ID EMP/INSTITUCIÓN CARGO FEC.INICIO FEC. FIN                                                                                                    | CONDICIÓN LABORA S/N OPCIONES              |
|                        | 1 MI SALUD MENTAL TÉCNICA EN 02/01/2023<br>ENFERMERÍA                                                                                                    | CONTRATO S                                 |
|                        | 2. CENTRO MÉDICO VIRGEN DEL TÉCNICO EN 03/07/2023<br>ROSARIO ENFERMERÍA                                                                                                   | CONTRATO S DEVENTUAL                       |
|                        | Mostrando 1 de 2 de 2 Registros                                                                                                    | Antesias 1 Cimulante                       |